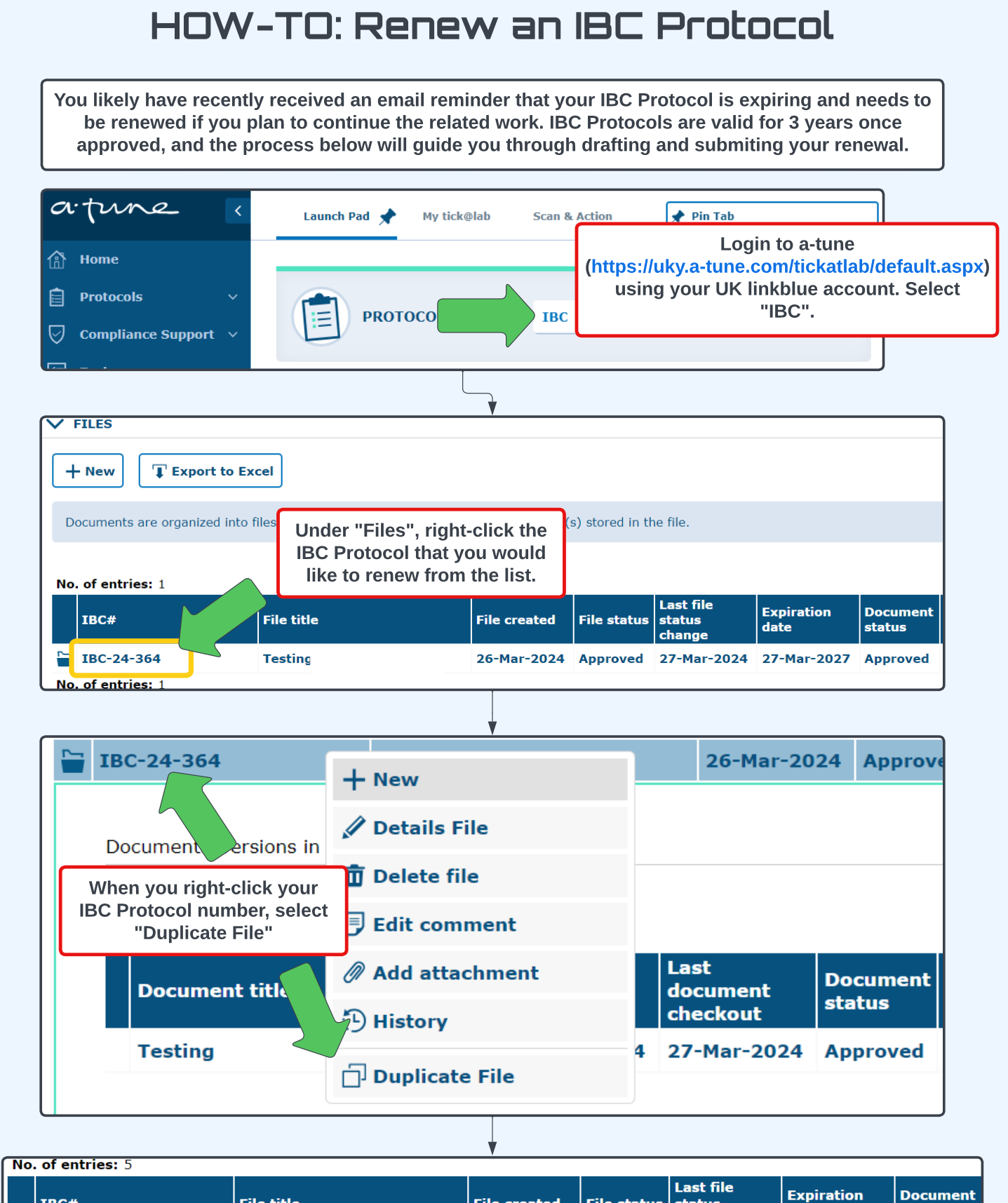

| IBC#              | File title                                                                                                    | File created | File status | Last file<br>status<br>change | Expiration<br>date | Document<br>status  |
|-------------------|----------------------------------------------------------------------------------------------------|--------------|-------------|-------------------------------|--------------------|---------------------|
| 📔 IBC-24-365      | Testing                                                                                                    | 27-Mar-2024  | Initiated   | 27-Mar-2024                   |                    | [ <mark>raft</mark> |
| 🔚 IBC-24-364      | Testing                                                                                                    | 26-Mar-2024  | Approved    | 27-Mar-2024                   | 27-Mar-2027        | Approved            |
| UK Biosafety 2024 | After duplication, you will<br>a new draft IBC Protocol v<br>a new IBC Protocol #<br>assigned. This is your<br>renewal protocol file. | see<br>vith  | evised: 202 | 4.05.22                       | Ν                  | IEXT                |

## HOW-TO: Renew an IBC Protocol

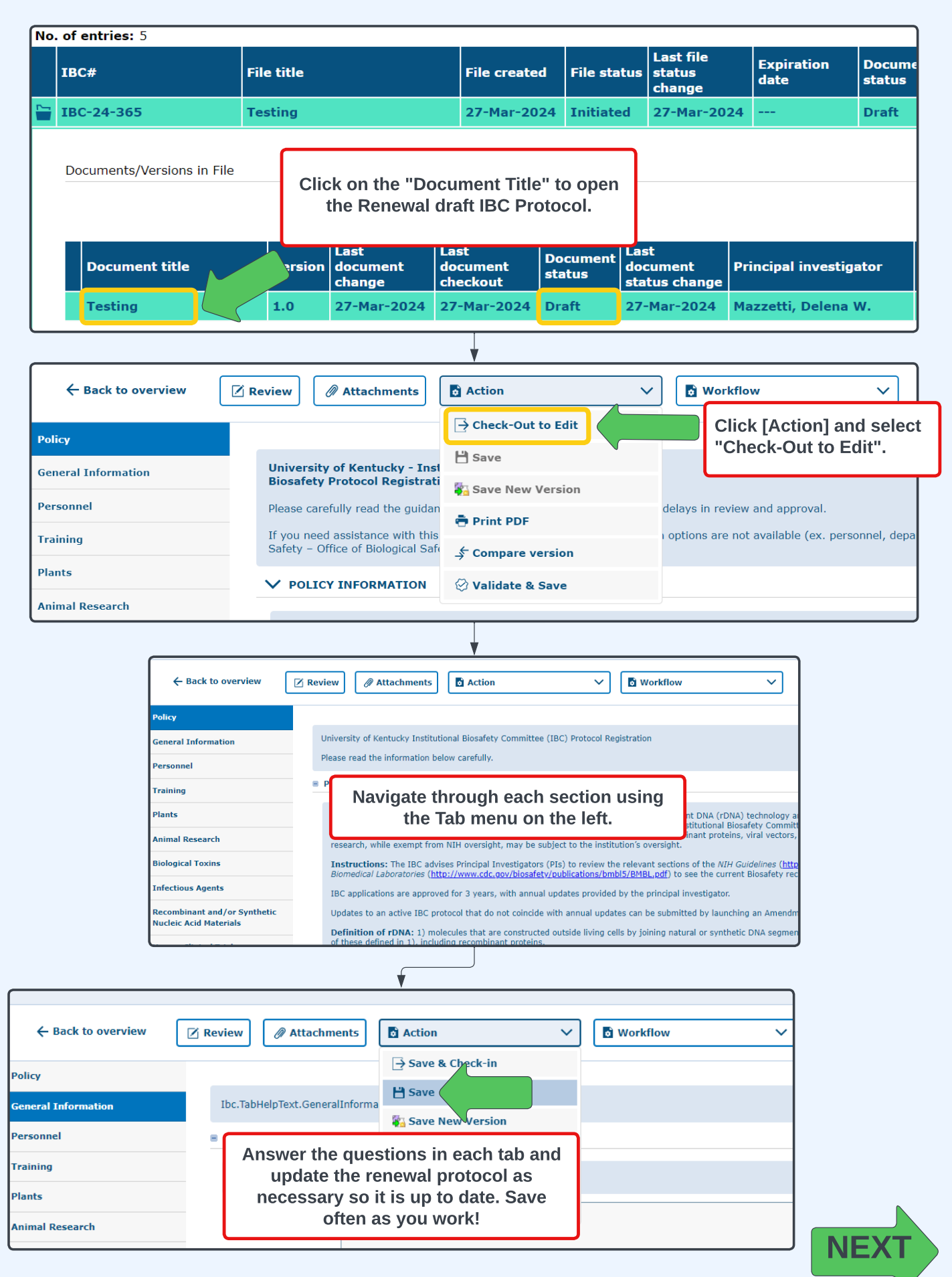

| HOW-TO: Renew an IBC Protocol                                                                                                    |                                                                                                    |  |  |  |  |  |
|----------------------------------------------------------------------------------------------------|----------------------------------------------------------------------------------------------------|--|--|--|--|--|
| IBC: IBC-24-201 "IBC Training Protocol Example", (v.1.0), Initiated/Draft                                                                                                    |                                                                                                    |  |  |  |  |  |
| ← Back to overview                                                                                                    | Review Attachments Action Workflow]<br>When ready to submit, navigate to [Workflow]<br>and select "For Signature".<br>University of iterative Anstatutional prospecty committee<br>Biosafety Protocol Registration                                                                                                    |  |  |  |  |  |
| Click [OK].                                                                                                    | Comment:<br>**Ensure your browser's popup blocker is turned off.<br>Effective date*: 27-Mar-2024                                                                                                    |  |  |  |  |  |
| ← Back to overview                                                                                                    | Review Attachments Action                                                                                                    |  |  |  |  |  |
| Policy<br>General Information<br>Personnel                                                                                                    | Navigate to [Workflow] and select "Sign & Submit". The<br>PI will automatically be assigned as the "Signer" for<br>their IBC protocol. Only the PI can complete this step.                                                                                                    |  |  |  |  |  |
| (                                                                                                    |                                                                                                    |  |  |  |  |  |
| BC. Protocol Submission Certification     To the best of my knowledge, I affirm that all information conta     I agree to comply with federal, state, and university requireme     I agree to accept responsibility for the training of all personnel     affirm that I am aware of the NH Guidelines and the BMLs     affirm that I am aware of the NH Guidelines and the BMLs     automather and the BML and the BMLs     additional training and an additional training of all personnel     agree to notify the IBC through the Biological Safety Officer a | ned herein is accurate and complete.<br>Is pertaining to handling, shipment, transfer, and disposal of biological materials.<br>worked in this research and that all personnel have been trained and made aware of the risks involved.<br>divill follow appropriate biositety level laborative technique in the restor.<br>Synances, as laborative technique in the restor.<br>restores, as laborative technique and and particularly hazardous chemicals, or deviation from an approved IBC protocol may result in the suspension of research privileges and/or disciplinary action.<br>Synan excellent and their of black of the active technique in the restorement of the suspension of research privileges and/or disciplinary action. |  |  |  |  |  |
| Sign of:IBC-24-201(2.0) SIGNATURES Name Comment Comment Comment                                                                                                    | In the pop-up window, add any necessary comments<br>(not required), and select [Sign].                                                                                                    |  |  |  |  |  |
| √ Sign                                                                                                    |                                                                                                    |  |  |  |  |  |
|                                                                                                    | Success! You have submitted your IBC protocol<br>renewal for IBC Administrative Review. IBC<br>Administrators are automatically notified via email.                                                                                                    |  |  |  |  |  |
| UK Biosafety 2024                                                                                                    | Revised: 2024.05.22 3                                                                                                    |  |  |  |  |  |

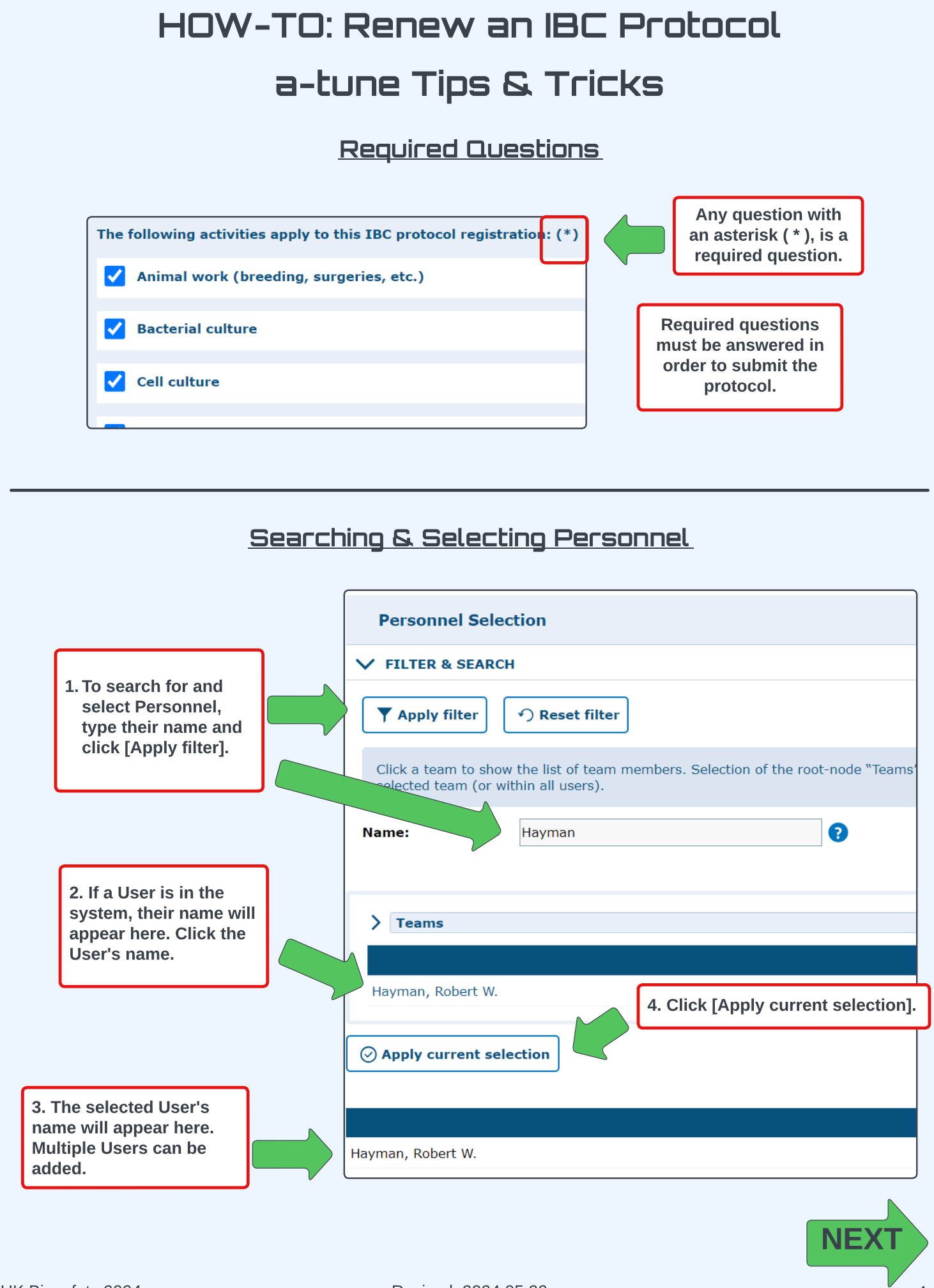

UK Biosafety 2024

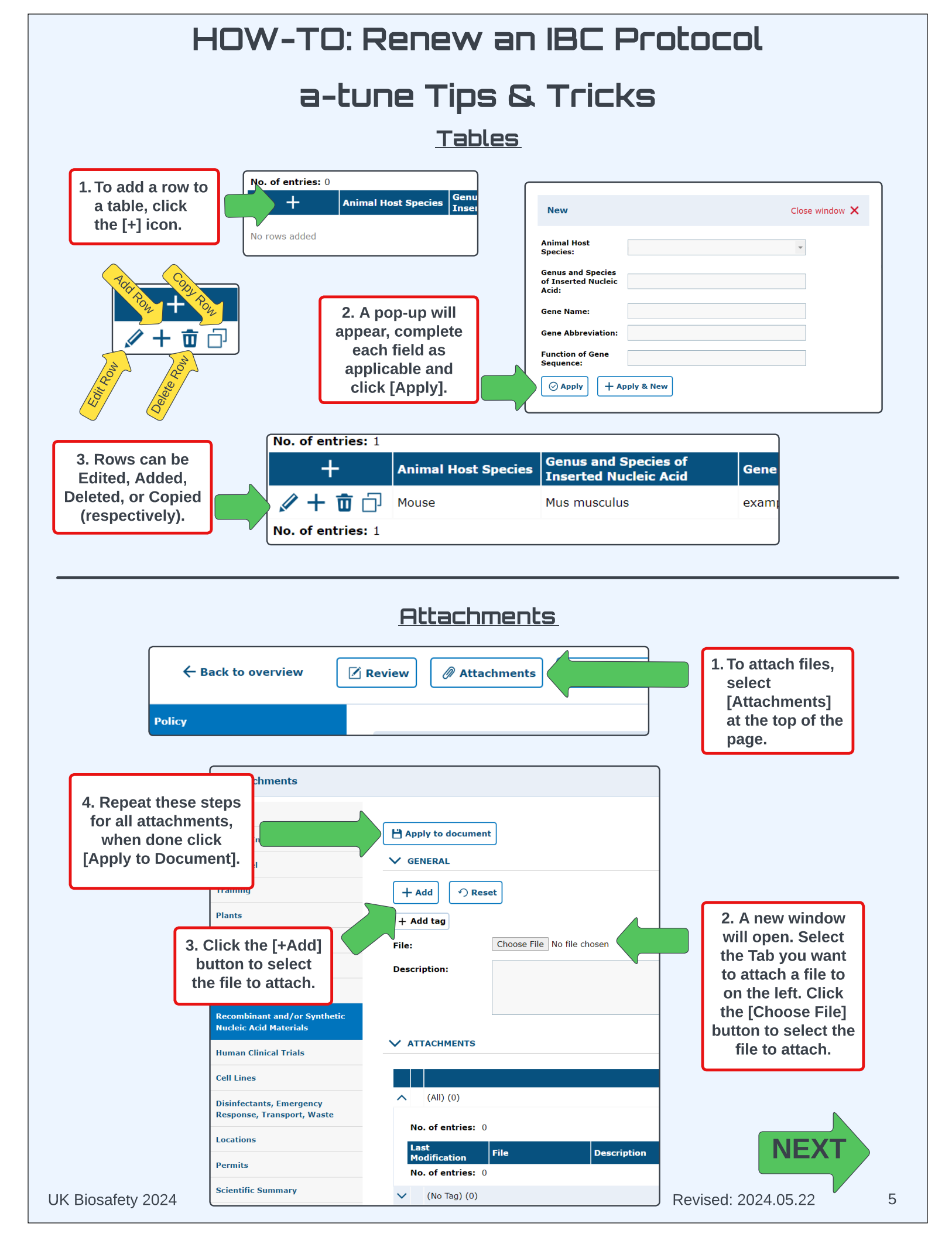

## HOW-TO: Renew an IBC Protocol a-tune Tips & Tricks

<u>Document Check-In & Check-Out</u>

In a-tune, protocol files can be Checked-In and Checked-Out, similar to Library Books, so that only one User can actively edit the protocol. This prevents two Users from working in the protocol at the same time and saving over each other's work. If two(+) Users need to work on a protocol, then the Check-In and Check-Out feature will be important to familiarize yourself with below.

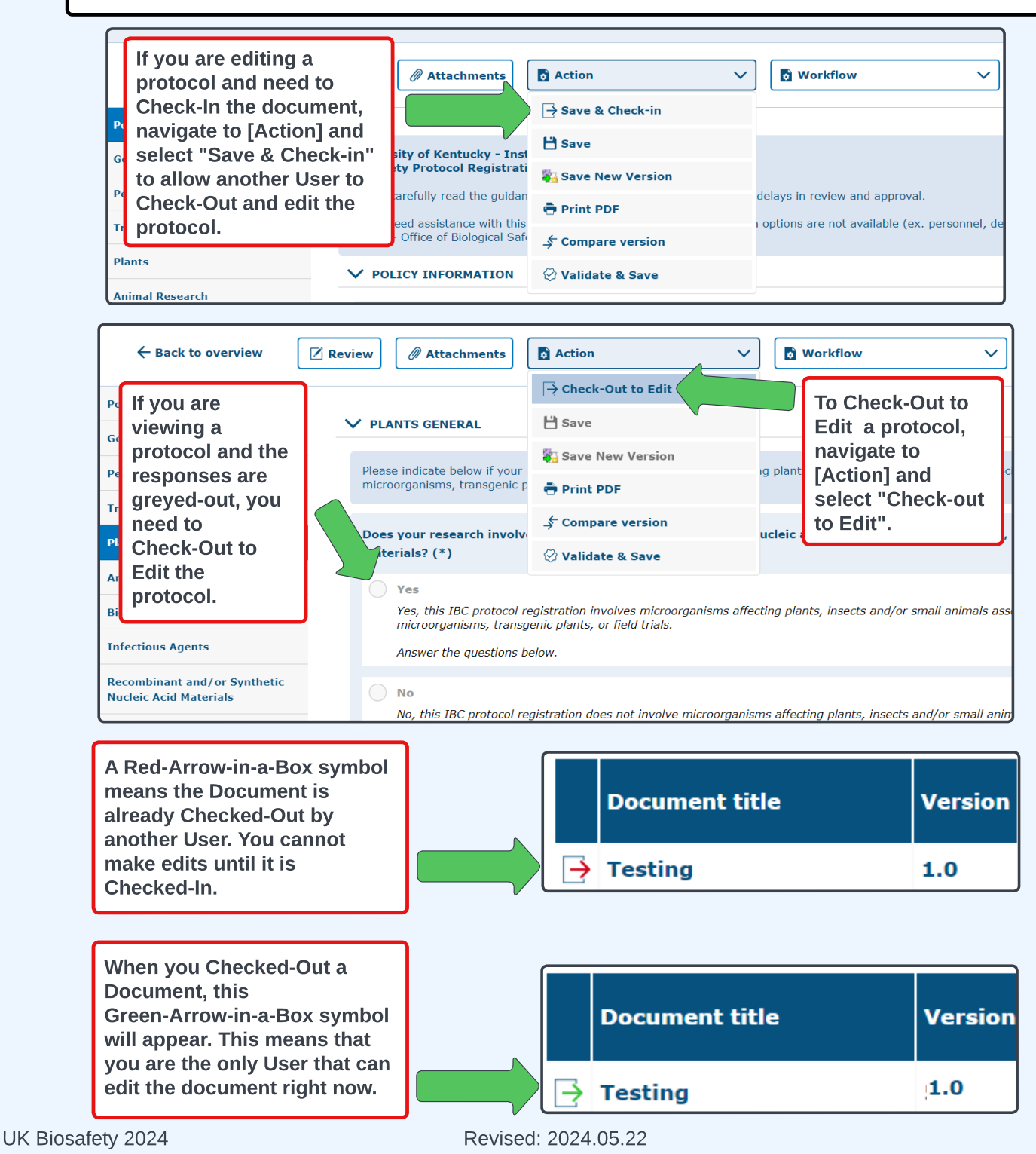